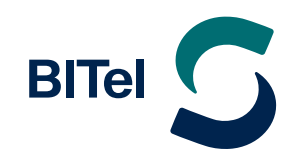

# Erstellen einer Apple ID

Anleitung zum Erstellen einer Apple ID im Webbrowser

## Anleitung zum Erstellen einer Apple ID im Webbrowser

### **Deine Apple-ID erstellen**

ightarrow appleid.apple.com aufrufen und über "Deine Apple-ID erstellen" registrieren

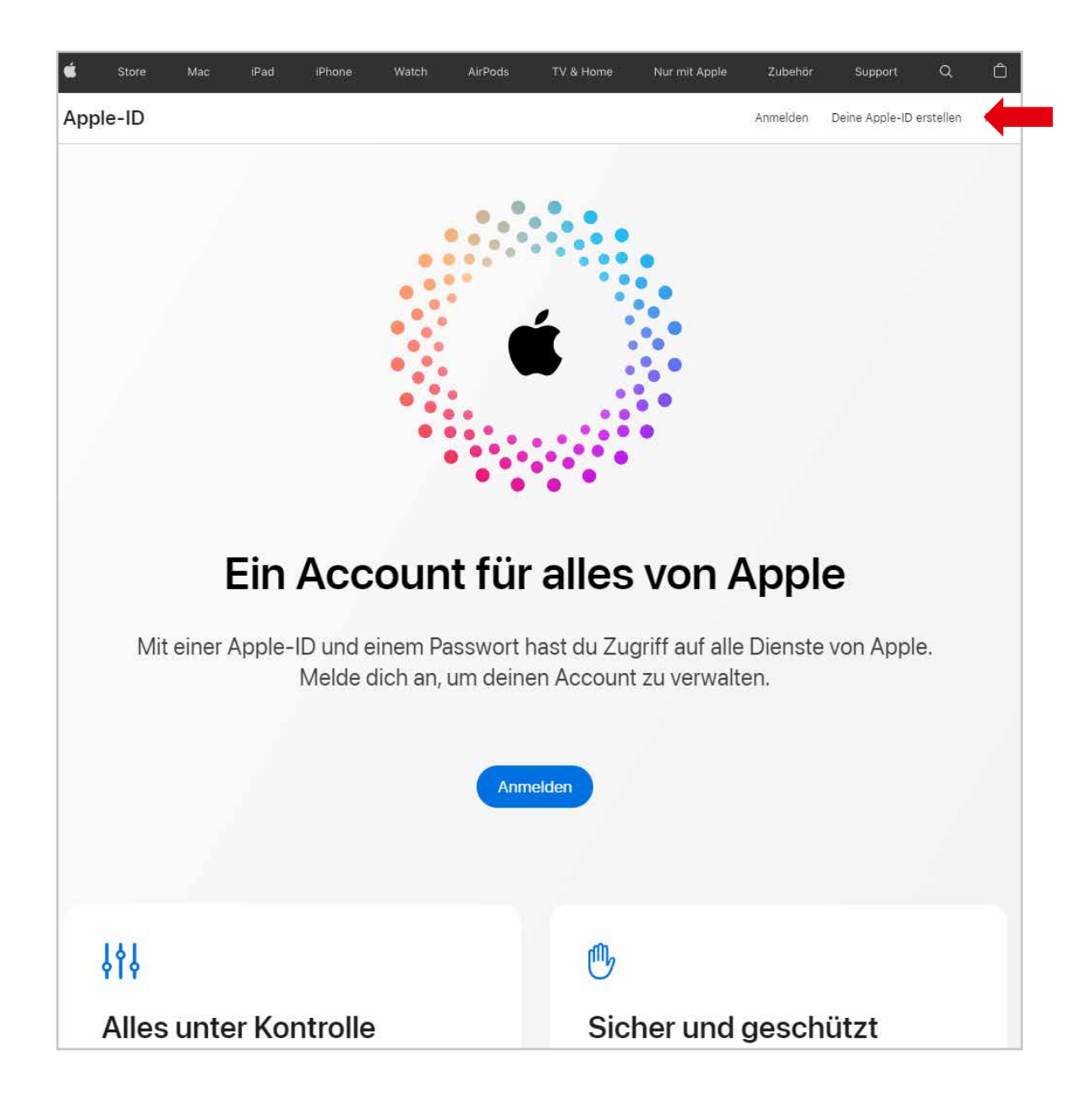

# Anleitung zum Erstellen einer Apple ID im Webbrowser

| Du hast bereits eine                                                                                                    | Apple-ID? Hier finden >                                                                                                    |
|----------------------------------------------------------------------------------------------------|----------------------------------------------------------------------------------------------------|
| Vorname                                                                                                    | Nachname                                                                                                    |
| ND/REGION                                                                                                    |                                                                                                    |
| Deutschland                                                                                                    | ~                                                                                                    |
| Geburtsdatum                                                                                                    |                                                                                                    |
| name@example.com                                                                                                    |                                                                                                    |
| es wird deine neue Apple-ID.                                                                                                    |                                                                                                    |
| Passwort                                                                                                    |                                                                                                    |
| Passwort bestätigen                                                                                                    |                                                                                                    |
| +49 (Deutschland)                                                                                                    | ~                                                                                                    |
| Telefonnummer                                                                                                    |                                                                                                    |
| elle sicher, dass du eine Telefonr<br>Imer zugreifen kannst. Jedes Mal<br>Iuen Gerät oder in einem neuen V<br>e zur Verifizierung deiner Identitä<br>Id die Nutzung mobiler Daten kör                                                              | ummer angibst, auf die du<br>, wenn du dich auf einem<br>Vebbrowser anmeldest, wird<br>t verwendet. Für Nachrichten<br>men Gebühren anfallen.                                                                                                    |
| estätigen per: 🔋 Textnachric                                                                                                    | ht O Telefonanruf                                                                                                    |
| Ankündigungen<br>Erhalte E-Mails und Mitteilungen vo<br>Marketing, Empfehlungen und Upda<br>-Software. Apps, Musik, TV und meh<br>Erhalte E-Mails und Mitteilungen vo<br>exklusive Inhalte, Sonderangebote,<br>Musik, Filme, TV, Bücher, Podcasts, | n Apple, einschließlich Ankündigungen,<br>ttes zu Apple-Produkten, -Diensten und<br>r<br>n Apple, einschließlich Neuerscheinungen,<br>Marketing und Empfehlungen für Apps,<br>Apple Pay und mehr.                                                               |
| Gib d                                                                                                    | ie Zeichen im Bild ein<br>Code 🛛 ៧ Eingeschr. Sehvermögen                                                                                                    |
| eine Apple-ID-Informationen werden<br>und Zugriff auf deine Daten zu ermögi<br>icherheits-, Support- und Berichtszw<br>wird Apple deine Apple-ID-Informatio<br>Marketing-E-Mails und Mitteilungen b<br>Diensten zu senden. So w                    | verwendet, um dir eine sichere Anmeldung<br>ichen. Apple erfasst bestimmte Daten für<br>ecke. Wenn du deine Zustimmung erteilst,<br>nem möglicherweise dazu verwenden, dir<br>iasierend auf deiner Nutzung von Apple-<br>erden deine Daten verweittet<br>fahren |

- Persönliche Daten eingeben und ein
   Passwort festlegen.
- → Die angegebene E-Mail-Adresse wird die Apple ID.
- → Es kann gewählt werden, ob der Bestätigungscode für die Telefonnummer per SMS kommen soll, oder ob man angerufen werden möchte (erforderlich bei Festnetznummer).
- ightarrow Klicken Sie danach auf **"Fortfahren"**.

## Zur Verifizierung wird ein Bestätigungscode an die angegebene E-Mail-Adresse und Telefonnummer gesendet.

| Bestätige die E-Mail-Adresse für deine Apple-ID                                                                                                    |  |  |  |  |  |  |
|----------------------------------------------------------------------------------------------------|--|--|--|--|--|--|
| Du hast diese E-Mail-Adresse als deine neue Apple-ID ausgewählt. Um zu bestätigen, dass diese E-Mail-Adresse dir gehört, gib den unten stehenden Code auf der Seite für die E-Mail-<br>Überprüfung ein:<br>462805                                                                                                    |  |  |  |  |  |  |
| Dieser Code ist für drei Stunden nach dem Versand dieser E-Mail gültig.                                                                                                    |  |  |  |  |  |  |
| Warum du diese E-Mail erhalten hast<br>Apple benötigt eine Bestätigung, wenn eine E-Mail-Adresse als Apple-ID ausgewählt wird. Deine Apple-ID kann erst verwendet werden, nachdem du sie bestätigt hast.<br>Wenn du diese Anfrage nicht gestellt hast, kannst du diese E-Mail ignorieren. Ohne Bestätigung wird keine Apple-ID erstellt. |  |  |  |  |  |  |
| Apple-ID   Support   Datenschutzrichtlime<br>Sopyright © 2022 One Apple Park Way, Cupertino, CA 95014, United States Alle Rechte vorbehalten.                                                                                                    |  |  |  |  |  |  |

#### per E-Mail-Adresse

#### oder per SMS

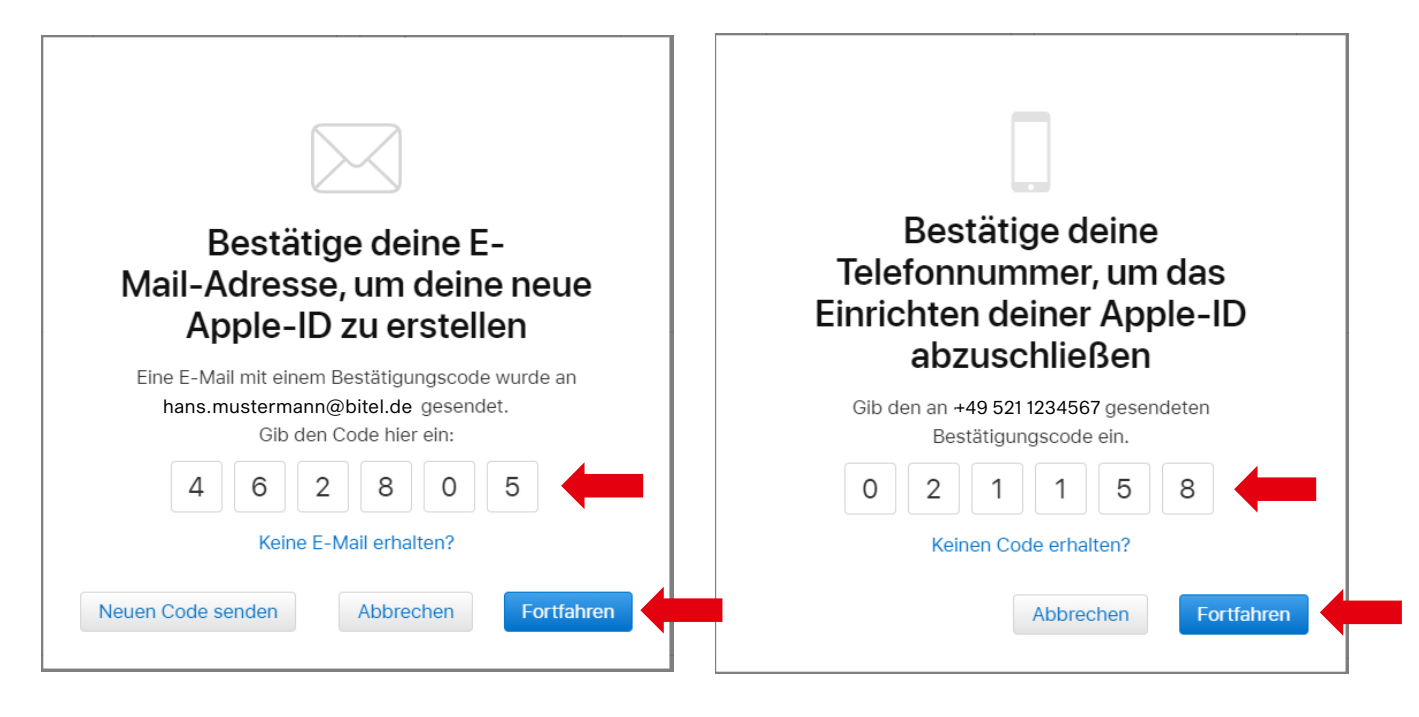

ightarrow Der gesendete Bestätigungscode muss eingegeben werden.

 $\rightarrow$  Klicken Sie danach auf **"Fortfahren"**.

# Anleitung zum Erstellen einer Apple ID im Webbrowser

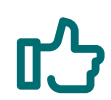

Damit haben Sie Ihre Appel ID erfolgreich eingerichtet.

| 🗯 Store Mac iPad iPho                                                                                                    | ne Watch                                      | AirPods                                               | TV & Home                            | Nur mit Apple                              | Zubehör                           | Support  | ۹       | Ô     |
|----------------------------------------------------------------------------------------------------|-----------------------------------------------|-------------------------------------------------------|--------------------------------------|--------------------------------------------|-----------------------------------|----------|---------|-------|
| Apple-ID                                                                                                    |                                               |                                                       |                                      |                                            |                                   |          | Abmel   | den   |
| Anmelden und Sicherheit<br>Verwalte die Einstellungen in Bezug auf die Anmeldung bei deinem Account, die<br>sowie die Wiederherstellung deiner Daten bei Problemen mit der Anmeldung. |                                               |                                                       |                                      |                                            |                                   |          |         |       |
| hans.mustermann@bitel.de Anmelden und Sicherheit Persönliche Daten Zahlungsmethoden                                                                                                   | Apple-II<br>hans.must                         | <b>)</b><br>ermann@bitel.(                            | de C                                 | Passu<br>Zuletzt<br>07.09.2                | wort<br>t aktualisiert am<br>2022 |          |         |       |
| Familienfreigabe<br>Geräte<br>Datenschutz                                                                                                    | Account<br>Zwei-Fakto<br>1 vertrauer          | t-Sicherheit<br>or-Authentifizier<br>nswürdige Telefo | ung<br>onnu                          | Anwe<br>Details                            | endungsspe<br>anzeigen            | ezifisch | $\odot$ |       |
|                                                                                                    |                                               |                                                       |                                      |                                            |                                   |          |         |       |
|                                                                                                    |                                               |                                                       |                                      |                                            |                                   |          |         |       |
| 🕞 Support-PIN                                                                                                    |                                               |                                                       |                                      |                                            |                                   |          |         |       |
| Weitere Einkaufsmöglichkeiten: Finde einen Apple<br>Copyright © 2022 Apple Inc. Alle Rechte vorbehalt<br>Datenschutzrichtlinie   Verwendung von Cookies                               | Store oder einen and<br>en.<br>Nutzungsbeding | deren Händler in d<br>ungen   Verkauf                 | einer Nähe. Oder<br>und Rückerstattı | ruf an unter 0800 2<br>ung   Rechtliche Hi | 000 136.<br>inweise   Sitema      | ap       | Deutsc  | hland |

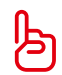

Die Anmeldung am **Apple TV** erfolgt mit der angegebenen **E-Mail-Adresse** (Apple ID) und dem soeben definierten **Passwort**.